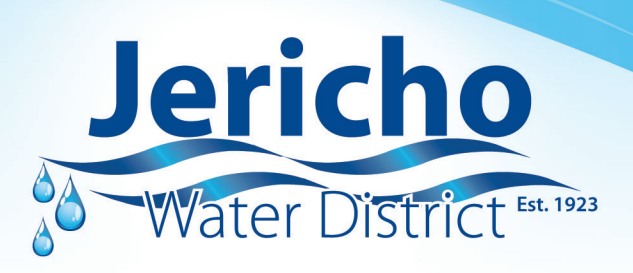

## EyeOnWater Set Your Leak Alert!

## (Mobile Instructions)

- **1.** Click on the account icon on the lower right corner of the overview page.
- **2.** Click on the meter icon in the under the Account Location Section.
- 3. Click edit leak notification settings.
- 4. Click on the basic tab and set the notification sensitivity to Normal by clicking on the circle.
- 5. To receive alert via text click on add email (the email address you registered with should already be there) and enter your cell phone number with the following information for the most common carriers:
  - a. AT&T <u>cellnumber@txt.att.net</u>
  - b. Verizon <u>cellnumber@vzwpix.com</u>
  - c. T-Mobile <a href="mailto:cellnumber@tmomail.net">cellnumber@tmomail.net</a>
  - d. Sprint PCS cellnumber@messaging.sprintpcs.com
- **6.** After updating information ---> Click Save.
- 7. Click on the Advanced tab to set the leak alert threshold.
- 8. Under notification threshold change "alert if leak exceeds" gallons per hour to 8 ---> Click Save.

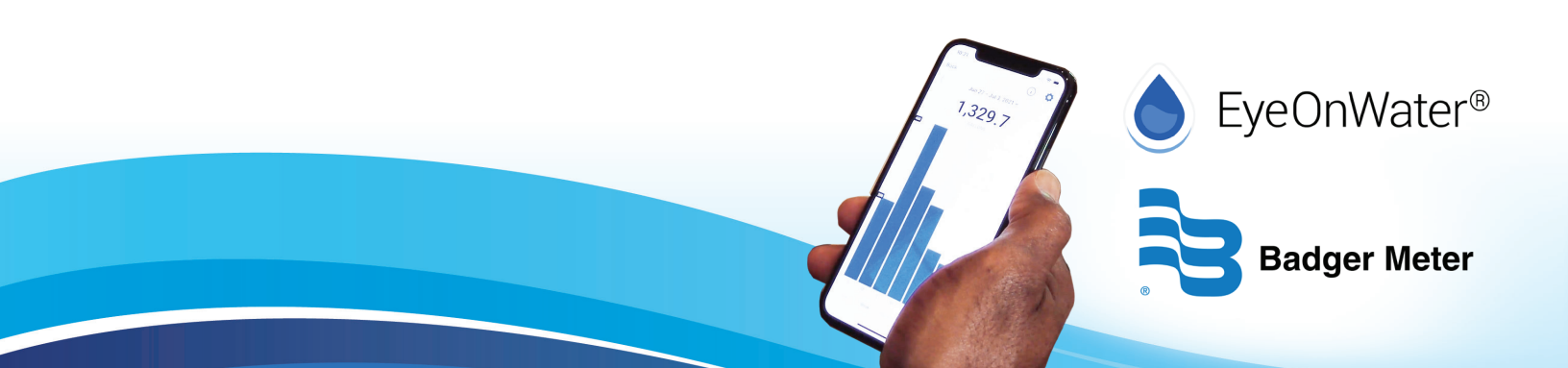